#### How to Renew a Seed License

#### Step 1: Log In

Go to: https://mtplants.mt.gov

Select Logon/Register.

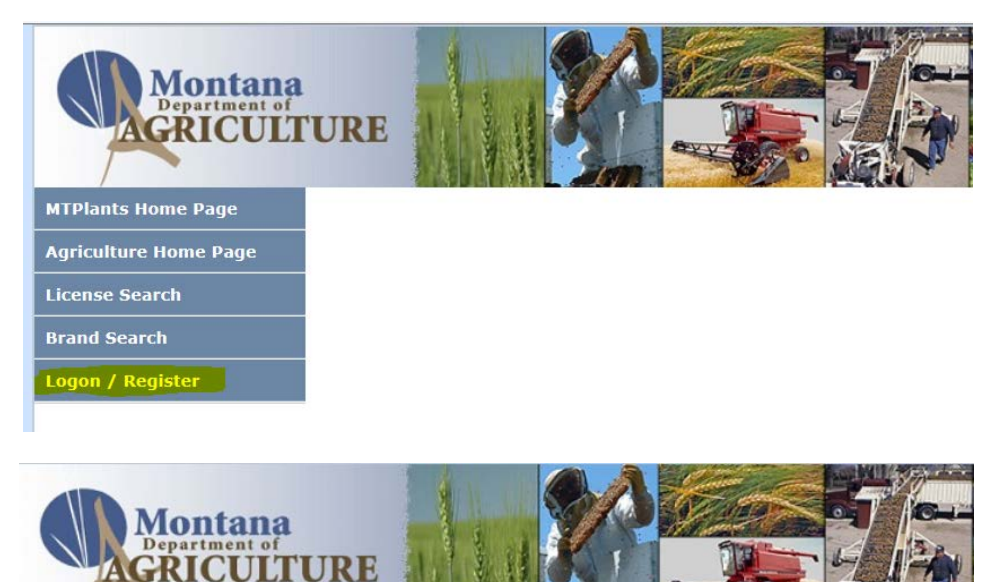

Select Login using ePass Montana.

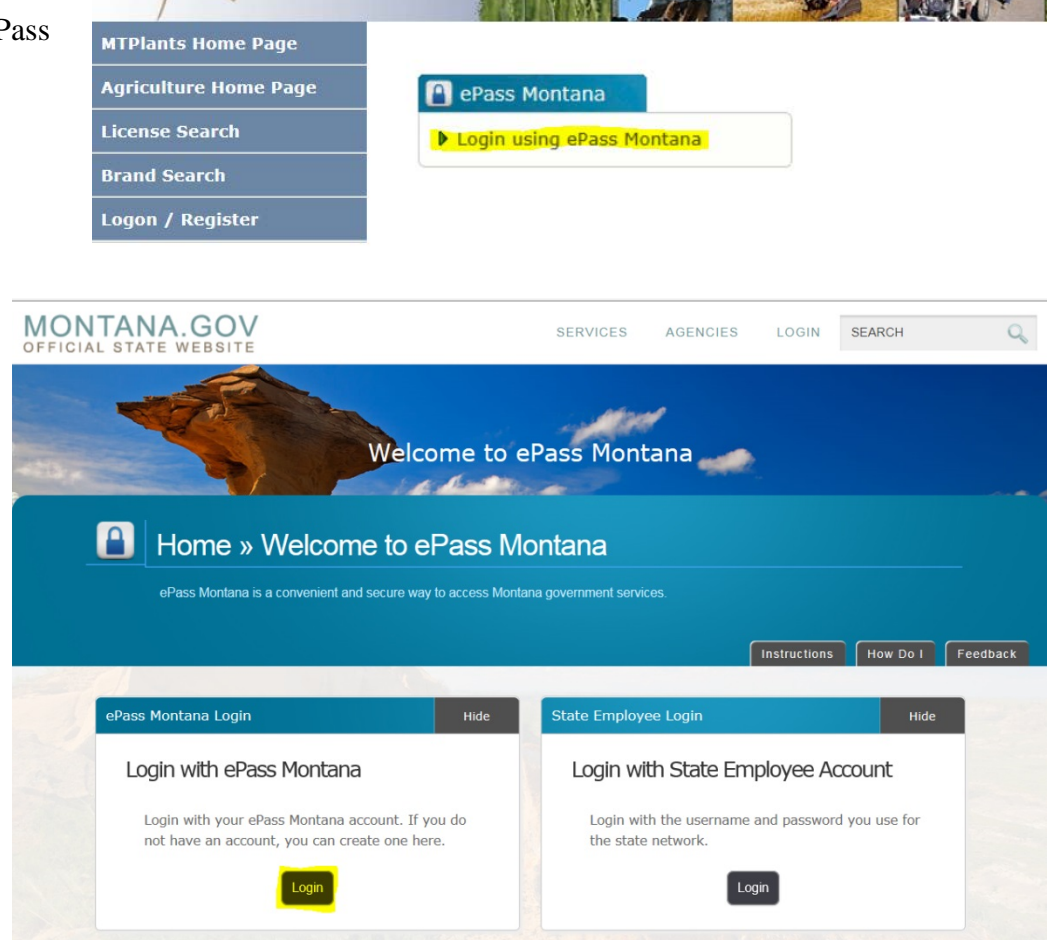

Select the Login button in the Login with ePass Montana box. If you already have an ePass account enter your information in the Existing User box and select Login.

If you do not have an account please see: How to Create and ePass Account and Activate Your MTPlants Account.

# 🔒 Home » ePass Montana Logir

|                                   | Instructions How Do 1 Feed                       |
|-----------------------------------|--------------------------------------------------|
| Existing User                     | New User                                         |
| Username:                         | Create an ePass Montana account by selecting the |
| Password                          | button below:<br>Create an Account               |
| Forgot your Username or Password? |                                                  |

## Step 2: Add License to Shopping Cart

From the Account Summary on the Account Home page select either the Online Shopping Cart button or the License Due for Renewal hyperlink in the Account Tasks.

| lome                                        | Programs                                           | Profile            | ₩ Cart             | FAQ                | Logout      | ePass Home |  |  |
|---------------------------------------------|----------------------------------------------------|--------------------|--------------------|--------------------|-------------|------------|--|--|
| Account Home                                |                                                    |                    |                    |                    |             |            |  |  |
|                                             | Account Summary                                    |                    |                    |                    |             |            |  |  |
| 000679 Sar                                  | nple Agriculture Busi                              | ness 302 North Rob | erts Street, Heler | na, MT 59601 , 406 | -444-3730   |            |  |  |
|                                             |                                                    |                    | Available Prog     | jrams              |             |            |  |  |
| Program                                     | Туре                                               | License ID         | Status             | Issue Date         | Expire Date | Phase      |  |  |
| Seed Licen                                  | se                                                 | 102182             | Active             | 04/20/2016         | 06/30/2016  |            |  |  |
| Feed                                        |                                                    | 102238             | Closed             | 11/20/2015         | 12/31/2015  |            |  |  |
|                                             |                                                    |                    | 2 record(s) for    | und.               |             |            |  |  |
|                                             |                                                    |                    |                    |                    |             |            |  |  |
|                                             |                                                    | On                 | line Renewals/     | Payments           |             |            |  |  |
| Access onli                                 | ne renewals/paymen                                 | s: Online Shoppir  | ng Cart            |                    |             |            |  |  |
|                                             |                                                    |                    | Account Ta         | sks                |             |            |  |  |
| 1 license(s)<br>1 product(s<br>Add/Edit Fee | due for renewal<br>) to add or renew<br>ed Tonnage |                    |                    |                    |             |            |  |  |

Check the box next to the license you would like to renew.

| Shopping Cart                                                                                                    |        |             |  |  |  |
|----------------------------------------------------------------------------------------------------|--------|-------------|--|--|--|
| Account Information                                                                                                    |        |             |  |  |  |
| 000679 Sample Agriculture Business 302 North Roberts Street, Helena, MT 59601 , 406-444-3730                                                                                                    |        |             |  |  |  |
|                                                                                                    |        |             |  |  |  |
| Licenses and Product Registrations not renewed from the previous year are displayed below and available for renewal. Be<br>sure to <u>only</u> select the items you would like to add to your shopping cart, please review each page.<br>When you are done, click the <b>"Add Selected Items to Cart"</b> button to proceed to the next step. |        |             |  |  |  |
| Licenses                                                                                                    |        |             |  |  |  |
| Select Program Type / [Account]                                                                                                    | Status | Expire Date |  |  |  |
| Seed License (102182) / [000679 - Sample Agriculture Business]                                                                                                    | Active | 06/30/2016  |  |  |  |
| 1 record(s) found.                                                                                                    |        |             |  |  |  |

Select Add Selected Items to Cart.

| Add Selected Items to Cart | Clear Shopping Cart |
|----------------------------|---------------------|

# **Step 3: Verify Account Information**

|                         | Shopping Cart Verification                                                                   |                                                                                      |             |               |  |  |  |  |
|-------------------------|----------------------------------------------------------------------------------------------|--------------------------------------------------------------------------------------|-------------|---------------|--|--|--|--|
|                         |                                                                                              | Account Information                                                                  |             |               |  |  |  |  |
|                         | 000679 Sample Agriculture Business 302 North Roberts Street, Helena, MT 59601 , 406-444-3730 |                                                                                      |             |               |  |  |  |  |
|                         | License Verification                                                                         |                                                                                      |             |               |  |  |  |  |
| Select the Verification | Please verify the inform corrections if needed.                                              | mation pertaining to each license listed below by clicking on the "Verification N $$ | eeded" link | , and make    |  |  |  |  |
| Needed button.          | When all licenses have                                                                       | been verified, you will be able to proceed to checkout.                              |             |               |  |  |  |  |
|                         | Status License Amount                                                                        |                                                                                      |             |               |  |  |  |  |
|                         | Verification Needed                                                                          | Seed License (102182) / [000679 - Sample Agriculture Business]                       | \$0.00      | <u>Remove</u> |  |  |  |  |
|                         |                                                                                              | Total                                                                                | \$50.00     |               |  |  |  |  |
|                         |                                                                                              | 1 record(s) found.<br>Items pending verification: 1                                  |             |               |  |  |  |  |
|                         |                                                                                              |                                                                                      |             |               |  |  |  |  |

Continue

#### License Information Verification

Verify your Business Information.

If you need to change the physical Facility Address, you will need to contact us directly at (406) 444-3730 or <u>csb-</u> <u>mtplants@mt.gov</u>.

If the Mailing address differs from the Facility Address select the "Use this address" radial and enter the appropriate mailing address.

| Please make a<br>(406) 444-37 | ease make any necessary corrections. If your physical Facility Address has changed, you will need to contact us directly at<br>06) 444-3730 or <u>csb-mtplants@mt.gov</u> . |                      |          |            |                 |                         |           |
|-------------------------------|----------------------------------------------------------------------------------------------------|----------------------|----------|------------|-----------------|-------------------------|-----------|
|                               |                                                                                                    |                      |          | Business I | nformation      |                         |           |
| Business Nar<br>Website:      | ne *:                                                                                                    | Sample Agriculture   | Business |            |                 |                         |           |
|                               |                                                                                                    | Facility Addres      | s        |            | Mailing Address | Use facility<br>address | OUse this |
| Line 1 *:                     | 302 N                                                                                                    | lorth Roberts Street |          |            |                 | address                 | address.  |
| Line 2:                       |                                                                                                    |                      |          |            |                 |                         |           |
| City *:                       | Helen                                                                                                    | a                    |          |            |                 |                         |           |
| State *:                      | Monta                                                                                                    | ana                  | $\sim$   |            |                 |                         |           |
| ZipCode *:                    | <b>5960</b> 1                                                                                                    |                      |          |            |                 |                         |           |
| Country *:                    | UNIT                                                                                                    | ED STATES            |          | $\sim$     |                 |                         |           |
|                               | Fac                                                                                                    | ility Contact Infor  | mation:  |            | Ma              | iling Contact Inform    | ation:    |
| Phone:                        |                                                                                                    | 406 - 444 - 37       | 30       |            | Title:          |                         |           |
| Email Addres                  | s:                                                                                                    | landerson5@m         | t.gov    |            | Name:           |                         |           |
|                               |                                                                                                    |                      |          |            | Phone:          |                         |           |
|                               |                                                                                                    |                      |          |            | Email Address:  |                         |           |

#### Step 4: Verify and update Portable Conditioning Plants (if not applicable skip to Step 5)

To add a Portable Conditioning Plant select the Add button.

Enter the Plate No, Make, Model, and Year of the trailer the Conditioner is on.

If the trailer is homemade indicate "Homemade" in the Make, distinguishing characteristics in the Model (Vin, length, type, etc.), and indicate the year the trailer was made in the Year.

Select Save & Back.

To remove a Portable Conditioning Plant select the Delete button.

| Portable Conditioning Plants |          |                   |             |        |  |
|------------------------------|----------|-------------------|-------------|--------|--|
| Add                          |          |                   |             |        |  |
| License Plate No.            | Make     | Model             | <u>Year</u> |        |  |
| <u>5t12345</u>               | Homemade | VIN 1234578899645 | 2001        | Delete |  |
| 1 record(s) found.           |          |                   |             |        |  |

| Vehicle Edit        |                                             |                           |          |
|---------------------|---------------------------------------------|---------------------------|----------|
|                     |                                             | Account Summary           |          |
| 000679 Sample Agric | ulture Business 302 North Roberts Street, H | elena, MT 59601 , 406-444 | -3730    |
|                     |                                             | Vehicle Information       |          |
| MTPlants ID:        | 000679                                      | DEC ID:                   | 102182   |
| Plate No *:         | 5t12345                                     | Make *:                   | Homemade |
| Model *:            | VIN 1234578899645                           | Year *:                   | 2001     |
| Save Save & Ba      | Back                                        |                           |          |

| Portable Conditioning Plants |          |                   |             |        |  |
|------------------------------|----------|-------------------|-------------|--------|--|
| Add                          |          |                   |             |        |  |
| License Plate No.            | Make     | Model             | <u>Year</u> |        |  |
| 5123485                      | Big Tex  | Big Hauler        | 2000        | Delete |  |
| <u>5t12345</u>               | Homemade | VIN 1234578899645 | 2001        | Delete |  |
| 2 record(s) found.           |          |                   |             |        |  |

To edit an existing Portable select the hyperlinked license plate number, make any necessary changes, and select save.

|                        | Tortat                                   | ne conditioning rianes      |           |        |
|------------------------|------------------------------------------|-----------------------------|-----------|--------|
| Add                    |                                          |                             |           |        |
| License Plate No.      | Make                                     | Model                       | Year      |        |
| <u>5t12345</u>         | Homemade                                 | VIN 123457889               | 9645 2001 | Delete |
|                        |                                          | 1 record(s) found.          |           |        |
| Vehicle Edit           |                                          | Account Summary             |           |        |
| 000679 Sample Agricult | ure Business 302 North Roberts Street, I | Helena, MT 59601 , 406-444- | 3730      |        |
|                        |                                          | Vehicle Information         |           |        |
| MTPlants ID:           | 000679                                   | DEC ID:                     | 102182    |        |
| Plate No *:            | 5t12345                                  | Make *:                     | Homemade  |        |
| Model *:               | VIN 1234578899645                        | Year*:                      | 2001      |        |
| Save Save & Back       | Delete Back                              |                             |           |        |

Portable Conditioning Plants

# **Step 5: Operation Type Verification**

Verify the Operation Type(s) listed for this company and make any necessary changes.

| Operation Types                                              |                                                           |                                                                               |  |  |  |  |  |
|--------------------------------------------------------------|-----------------------------------------------------------|-------------------------------------------------------------------------------|--|--|--|--|--|
| Montana Seed Dealer Montana Seed Grower Montana Seed Labeler | ☑ Non-Resident Seed Dealer<br>☑ Non-Resident Seed Labeler | ☐ Seed Conditioning Plant (Permanent)<br>✓ Seed Conditioning Plant (Portable) |  |  |  |  |  |

Step 6: Seed Labelers must attach a sample of their label (if not applicable skip to Step 7)

All Seed Labelers are required to attach a sample of their label.

Select the Add button

|                                                                                | Labels      |             |          |  |  |  |
|--------------------------------------------------------------------------------|-------------|-------------|----------|--|--|--|
| Labels Add Start Date Range: 04/22/2016 End Date Range: 04/27/2016 Get Results |             |             |          |  |  |  |
| <u>Date</u>                                                                    | <u>Name</u> | Description | Added By |  |  |  |
| 0 record(s) found.                                                             |             |             |          |  |  |  |

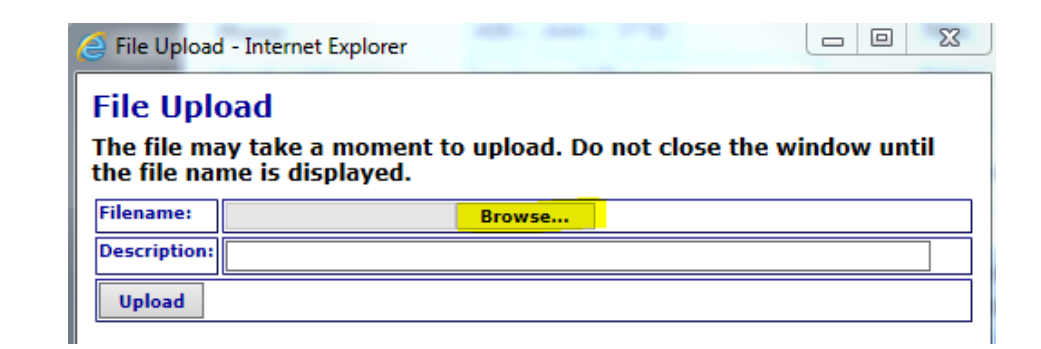

Select Browse to search your computer for the label file.

| Navigate the location the label is saved, |
|-------------------------------------------|
| select the label and select Open.         |

| Choose File to Upload                                         | es 🕨 Pictures 🕨                                              | -          | Search Pictu           | ures p           |
|---------------------------------------------------------------|--------------------------------------------------------------|------------|------------------------|------------------|
| Organize 👻 New fo                                             | lder                                                         |            |                        | - • 🔳 🔞          |
| ▲ 🔆 Favorites                                                 | Pictures lib<br>Includes: 4 location                         | rary       | Arran                  | nge by: Folder 🔻 |
| i Downloads                                                   | <ul> <li>My Pictures (4<br/>C:\Users\cka015</li> </ul>       | )          |                        | <b>^</b>         |
| ▲ Cibraries     Documents     Music     E Pictures     Videos | Emarket                                                      | New folder | PetFoodLabel           | SeedLabel        |
| ✓ I Computer ▷ 4 Local Disk (C:) ▷ 2 labels (\\agrhl)         | <ul> <li>Public Pictures</li> <li>C:\Users\Public</li> </ul> | (Empty)    | r ir empty             |                  |
| Policies and Pe                                               |                                                              | mistolde   | i is empty.            | -                |
| File                                                          | e name: SeedLabel                                            |            | ✓ All Files (*.*) Open | Cancel           |

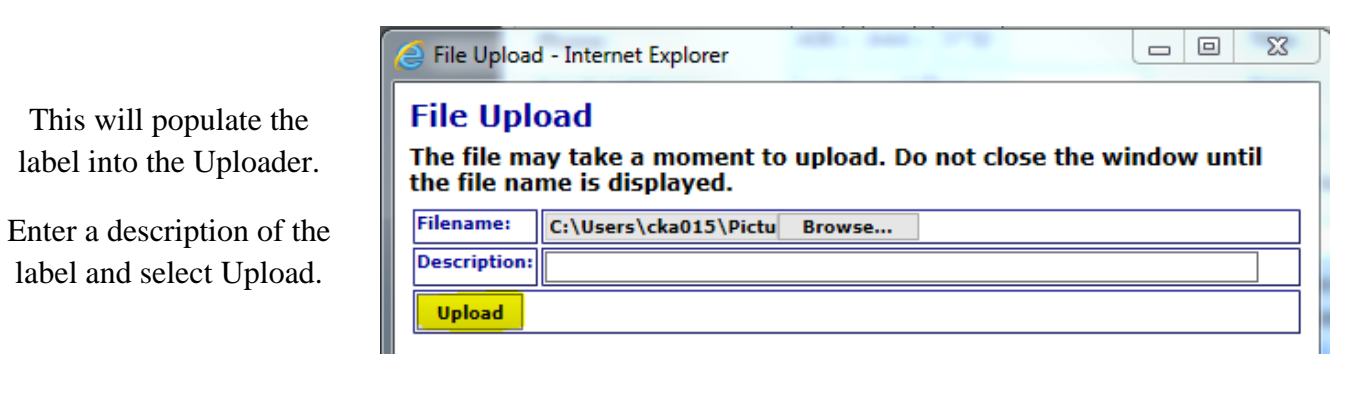

# The label appears in the Labels Grid.

|                     |               | Labels                             |                             |
|---------------------|---------------|------------------------------------|-----------------------------|
|                     |               |                                    |                             |
| Labels Add          | Start         | Date Range: 04/22/2016 End Date Ra | nge: 04/27/2016 Get Results |
| Date                | Name          | Description                        | Added By                    |
| 04/27/2016 09:42 AM | SeedLabel.JPG |                                    | SampleAgriculture Delete    |
|                     |               | negend(a) found                    |                             |

### **Step 7: Finish Verification**

When finished with the applicable steps above select Accept and Continue.

|                     | 0                                                 | peration Types              |                                  |                                       |            |
|---------------------|---------------------------------------------------|-----------------------------|----------------------------------|---------------------------------------|------------|
| Montana Seed Dealer | ☑ Non-Resident Seed<br>r ☑ Non-Resident Seed<br>r | Dealer □See<br>Labeler ☑See | d Conditioning<br>d Conditioning | Plant (Permanent)<br>Plant (Portable) |            |
|                     |                                                   | Labels                      |                                  |                                       |            |
| Labels Add          | Start I                                           | Date Range: 04/22/2016      | End Date Ran                     | ge: 04/27/2016                        | et Results |
| <u>Date</u>         | <u>Name</u>                                       | <b>Description</b>          |                                  | Added By                              |            |
| 04/27/2016 09:42 AM | SeedLabel.JPG                                     |                             |                                  | SampleAgriculture                     | Delete     |
|                     | 1                                                 | record(s) found.            |                                  |                                       |            |
| << Back             |                                                   |                             |                                  | Accept an                             | d Continue |
|                     |                                                   | -                           |                                  |                                       |            |

|                                      | Shopping care vernication                                                                                                    |                                |           |
|--------------------------------------|----------------------------------------------------------------------------------------------------|--------------------------------|-----------|
|                                      | Account Information                                                                                                    |                                |           |
| 000679 Samp                          | le Agriculture Business 302 North Roberts Street, Helena, MT 59601 , 406-444-3730                                                                                                    |                                |           |
|                                      | License Verification                                                                                                    |                                |           |
| Please verify<br>corrections if      | the information pertaining to each license listed below by clicking on the <b>"Verification</b> needed.                                                                                                    | Needed" link                   | c, and ma |
| When all lice                        | nses have been verified, you will be able to proceed to checkout.                                                                                                    |                                |           |
| When all lice                        | nses have been verified, you will be able to proceed to checkout. License                                                                                                    | Amount                         |           |
| When all lice                        | nses have been verified, you will be able to proceed to checkout.  License Seed License (102182) / [000679 - Sample Agriculture Business]                                                                                                    | Amount<br>\$355.00             | Remov     |
| When all lice Status Completed       | nses have been verified, you will be able to proceed to checkout.  License Seed License (102182) / [000679 - Sample Agriculture Business]  Total                                                                                                 | Amount<br>\$355.00<br>\$355.00 | Remov     |
| When all lice<br>Status<br>Completed | Icense have been verified, you will be able to proceed to checkout.  License Seed License (102182) / [000679 - Sample Agriculture Business]  Total  1 record(s) found.  All items are verified. You are ready to check out.  Proceed to Checkout | Amount<br>\$355.00<br>\$355.00 | Remov     |

Verify the Total and Select Proceed to Checkout.

|                                                                                                    | Checkout                                                                                                    |                            |
|----------------------------------------------------------------------------------------------------|----------------------------------------------------------------------------------------------------|----------------------------|
|                                                                                                    | Account Information                                                                                                    |                            |
| 000679 Sample Agriculture Business 302 North I                                                                                                    | Roberts Street, Helena, MT 59601 , 406-444-3730                                                                                                    |                            |
|                                                                                                    | Shopping Cart                                                                                                    |                            |
|                                                                                                    | Item                                                                                                    | Amount                     |
| Seed License (102182) / [000679 - Sample Agri                                                                                                    | culture Business]                                                                                                    | \$355.00                   |
|                                                                                                    | Total                                                                                                    | \$355.00                   |
|                                                                                                    | Condit Cand Information                                                                                                    |                            |
| Email *:                                                                                                    | CompanyEmail@Server.com                                                                                                    |                            |
| A confirmation email will be sent to the email ad<br>Once you click the <b>Proceed button</b> you will be t<br>securely.<br>Upon successful completion of the application an | dress you provided above.<br>aken to the Common Checkout Page to complete the paymen<br>d payment process, a service fee will be added to your metho | t process<br>d of payment. |
| << Back                                                                                                    | Proceed                                                                                                    | it Shopping Car            |

Verify the email address.

This will be the email address that receives the payment confirmation email.

When the information looks correct select Proceed.

### **Step 8: Payment Information & Method**

This transfers you over to the NIC payment site.

Select the Payment Type you would like to use from the dropdown.

Select Next.

Note: The processing fees vary based on the payment type: E-Checks are charged a flat \$2 fee, and Credit Cards are \$1.25 + 1.995% of the transaction amount.

|                           |                                                                   |               | 0.000    | n P aynenn | Transaction Summary                                                        |
|---------------------------|-------------------------------------------------------------------|---------------|----------|------------|----------------------------------------------------------------------------|
| Fransaction Detail        |                                                                   |               |          |            | Seed License (102182) / [000679 -<br>Sample Agriculture Business] \$355.00 |
| SKU                       | Description                                                       | Unit<br>Price | Quantity | Amount     | TOTAL \$355.00                                                             |
| 0401_501102_341SEED_02269 | Seed License (102182) / [000679 - Sample<br>Agriculture Business] | \$355.00      | 1        | \$355.00   |                                                                            |
| Total                     | - grout control                                                   |               |          | \$355.00   | Need Help?                                                                 |
| Payment                   |                                                                   |               |          |            | with payment.                                                              |
| Payment Type              |                                                                   |               |          |            |                                                                            |
|                           | Payment Type * Select One Credit Card Exections: Charles          |               |          |            |                                                                            |
|                           | LIPLEOR GRON                                                      | -             | Ne       | od 🔊       |                                                                            |
| Customer Information      | Landon Cark                                                       | _             | Ne       | xt >       |                                                                            |

#### **Credit Card**

Fill out the Customer Information section including: Country, First and Last Name, Company Name, Address, City, State, ZIP Code, Phone Number, and Email.

Cancel

Select Next.

|                             | Crec | lit Card                     |
|-----------------------------|------|------------------------------|
| stomer Information          |      |                              |
| Country                     |      | Complete all required fields |
| United States               | •    |                              |
| First Name *                |      | Last Name *                  |
|                             |      |                              |
| Company Name                |      |                              |
| Sample Agriculture Business |      |                              |
| Address *                   |      |                              |
| 302 North Roberts Street    |      |                              |
| Address 2                   |      |                              |
|                             |      |                              |
| City *                      |      | State *                      |
| Helena                      |      | Select State                 |
| ZIP/Postal Code *           |      |                              |
| 59601                       |      |                              |
| Phone *                     |      | Email 🕧                      |
| 406-444-3730                |      | CompanyEmail@Server.com      |
|                             |      | Next                         |

Verify the Customer Information and enter the Payment Information including the Credit Card Number, Expiration Month, Expiration Year, and Name on Credit Card.

Select Next.

Note: The Montana Department of Agriculture does not accept American Express.

| Customer Information                                                                               | ×                                  |   |
|----------------------------------------------------------------------------------------------------|------------------------------------|---|
| Address<br>Jane Doe<br>Sample Agriculture Business<br>302 North Roberts Street<br>Helena, MT 59601 | Edit<br>Phone<br>406-444-3730      |   |
| Country<br>United States                                                                           | Email Address<br>landerson5@mt.gov |   |
| Payment Info                                                                                       |                                    |   |
| Credit Card Number *<br>Credit Card Number is missing.<br>Expiration Month *<br>Select a Month     | Complete all required fields [*]   | I |
| Name on Credit Card *                                                                              | Next >                             |   |

#### Payment Payment Type **Credit Card** Customer Information Address Phone 406-444-3730 Jane Doe Sample Agriculture Business 302 North Roberts Street Helena, MT 59601 Country Email Address United States landerson5@mt.gov Payment Info Credit Card Name on Credit Card Visa \*\*\*\*1111 Sample Agriculture Business Exp. 01/2018 Cancel

Verify the Customer Information and the Payment Info.

Select Submit Payment.

This will send you to the payment confirmation page and give you an opportunity to print your license. (See Step 9)

# **Electronic Check (E-Check)**

Fill out the Customer Information section including: Country, First and Last Name, Company Name, Address, City, State, ZIP Code, Phone Number, and Email.

Select Next.

| stomer Information          |   |                   |                                                                                                    |
|-----------------------------|---|-------------------|----------------------------------------------------------------------------------------------------|
| Country                     |   |                   | Complete all required fields [ * ]                                                                                                    |
| United States               | • |                   |                                                                                                    |
| First Name *                |   | Last Name *       |                                                                                                    |
| Jane                        |   | Doe               |                                                                                                    |
| Company Name                |   |                   |                                                                                                    |
| Sample Agriculture Business |   |                   |                                                                                                    |
| Address *                   |   |                   |                                                                                                    |
| 302 North Roberts Street    |   |                   |                                                                                                    |
| Address 2                   |   |                   |                                                                                                    |
| City *                      |   | State *           |                                                                                                    |
| Helena                      |   | Select State      |                                                                                                    |
| ZIP/Postal Code *           |   |                   |                                                                                                    |
| 59601                       |   |                   |                                                                                                    |
| Phone *                     |   | Email 🕘           |                                                                                                    |
| 406-444-3730                |   | landerson5@mt.gov | Image: A start of the start of the start |
|                             |   |                   | Next >                                                                                                    |

Verify the Customer Information and enter the Payment Information including the Name on the Account, Routing Number, Account Number, Re-enter the Account Number, and select the appropriate account type (checking or savings).

If this is a Business Account, select the "This is a business account" check box.

Select Next.

Read through to the bottom of the Terms and Conditions.

Select the check box to authorize the transaction.

Select the Submit Payment button.

This will send you to the payment confirmation page and give you an opportunity to print your license.

302 North Roberts Street Helena, MT 59601 Country Email Address United States landerson5@mt.gov Payment Info Complete all required fields [ \* ] Name on Account \* This is a business account Routing Number \* Re-enter Account Number \* Checking O Savings Next > Payment Info Electronic Check Name on Account \*\*\*\*1111 Sample Business Terms and Conditions Open a new window to print Yes, I authorize this transaction. Please print this page if you would like a copy of this authorization for your records. By checking "Yes" and opting to pay by electronic debit against the bank account specified above, I agree and stipulate to all statements: 1. I am the legal owner or have power of attorney in relation to the bank account specified above to be used for payment. 2. Such bank account is open, validly issued, in good standing and able to accept Yes, I authorize this transaction. Cancel

Phone

406-444-3730

Customer Information

Sample Agriculture Business

Address

Jane Doe

**Step 9: Payment Confirmation & Print License** 

You will be transferred to the payment confirmation page and a confirmation email will be sent to the email address provided during checkout.

On this page you will be able to see the transaction order number and the total of the transaction.

Now that the payment has been processed you will need to print your new license by selecting the Print hyper link.

This completes the license renewal process.

| Account Information                                                                                                    |                          |             |
|----------------------------------------------------------------------------------------------------|--------------------------|-------------|
| 000679 Sample Agriculture Business 302 North Roberts Street, Helena, MT 59601 , 406-444-3730                                                                     |                          |             |
| Your MTPlants order has been processed successfully. The transaction order number i<br>2064-44f4-843d-8ed90cf477f3 for a total of \$355.00 + \$8.33 Service Fee. | s <mark>f0cf029a-</mark> |             |
| Below is a summary of your order. This document serves as a record for your transac                                                                              | tion.                    |             |
| f you have trouble printing, <u>view the Frequently Asked Questions (FAQ</u> ).                                                                                  |                          |             |
| Shopping Cart                                                                                                    |                          |             |
| Item                                                                                                    | Amount                   | License     |
| Seed License (102182) / [000679 - Sample Agriculture Business]                                                                                                   | \$355.00                 | Print Print |
| Total                                                                                                    | \$355.00                 |             |
| 1 record(s) found.                                                                                                    |                          |             |
| Target Han Data 5/4/2016                                                                                                    |                          |             |
| Crodit Card: *1111                                                                                                    |                          |             |
|                                                                                                    |                          |             |

Credit Card Confirmation #: 00064A Total amount charged: \$363.33